### How to Waive Training in Activity Manager

This tutorial shows how to waive a training requirement in Activity Manager.

Who can waive training in Activity Manager:

- Activity Lead
- Activity Lead Designee
- Division Safety Coordinator
- Project Lead

#### Why waive training?

An activity may be designed in such a way where some staff in the activity use a ladder to perform their work while others in the activity do not and will not. The activity lead can waive the training requirement (Ladder Safety) for those staff who will not use ladders. Why? The training is not applicable.

Step 1: Login to Activity Manager <a href="https://wpc-am.lbl.gov/">https://wpc-am.lbl.gov/</a>

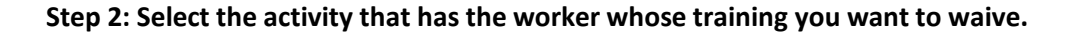

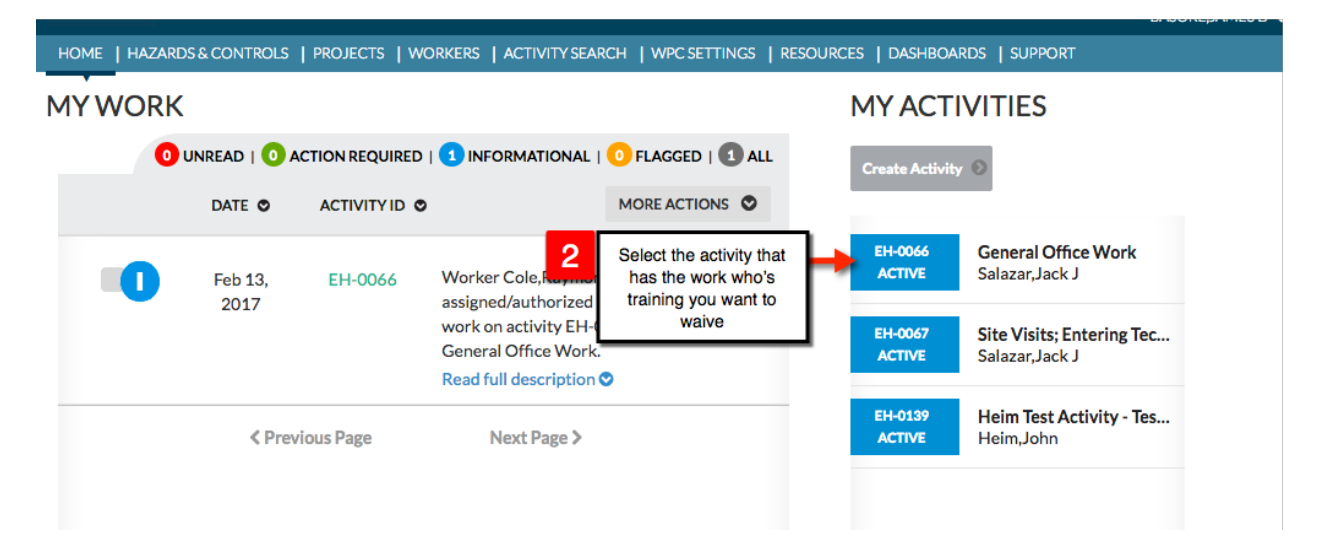

### Step 3: Select the worker icon.

| HOME   HAZARDS&CONTROLS   PROJECTS   W                                                  | ORKERS   ACTIVITY SEARCH   WPC SETTINGS   RES                                      | SOURCES   DASHBOARDS   SUPPORT                               |
|-----------------------------------------------------------------------------------------|------------------------------------------------------------------------------------|--------------------------------------------------------------|
| ACTIVITY SUMMARY                                                                        |                                                                                    |                                                              |
| FA-0010 – BUSINESS, ADMINISTRATION, AND FIELD<br>ACTIVITY STATUS: ACTIVE                | 3 Click the work                                                                   | ker icon                                                     |
|                                                                                         | ,                                                                                  | Activity Risk Level                                          |
|                                                                                         | F                                                                                  | 💁 🔗 📜 Renew Activity Choose An Action -                      |
| _                                                                                       |                                                                                    |                                                              |
| Activity Lead: Kelley Toulouse<br>Activity Name: Business, Administration, and<br>Field | Activity Approved Date: December 12, 2016<br>Activity Renewal Date: April 09, 2018 | Activity Division: Facilities<br>Project Lead: Dahlgard, Jim |
|                                                                                         |                                                                                    | Project: Facilities Business Center                          |
| Activity Lead Designees:                                                                |                                                                                    |                                                              |

# Step 4: Choose the worker from the membership list and then click the "I" Worker Info button

|                                 |                                      |                          |                       |            |            | A-ZINDEX   DIRECTORY   SEARCH |
|---------------------------------|--------------------------------------|--------------------------|-----------------------|------------|------------|-------------------------------|
| ) 🎽 🚺 🗛                         | CTIVITY MANAGER                      |                          |                       |            |            |                               |
| HOME   HAZARDS & CONTROLS       | PROJECTS   WORKERS   ACTIVITY SEARCH | WPC SETTINGS   RESOURCES | DASHBOARDS   SU       | PPORT      |            | BASORE, JAMES D 오             |
| Add worker                      |                                      |                          |                       |            |            |                               |
| NAME O                          | AUTHORIZATION O                      | RESTRICTIONS             | TRAININGS             | ACCEPTANCE | APPROVAL   |                               |
| Anderson,Bruce J                | Authorized to Work                   |                          | <b></b>               | $\bigcirc$ | <b>O</b>   | Ø 🕄 🛍                         |
| Assigned by: Braithwaite, John  |                                      |                          |                       |            |            |                               |
| Braithwaite, John               | Authorized to Work                   | Locate the worker. The   | coloct the informatic | n ioon     | $\bigcirc$ | Worker                        |
| Assigned by: Braithwaite, John  |                                      | Locale the worker. The   | select the mornatic   |            |            | Info                          |
| Cain,Ben                        | Not Authorized to Work               |                          | •                     | $\bigcirc$ | <b>O</b>   | <b>0</b>                      |
| Assigned by: Toulouse,Kelley    |                                      |                          |                       |            |            | ŭ                             |
| Cameron, Joshua                 | Not Authorized to Work               |                          | •                     | $\bigcirc$ | $\bigcirc$ | Ø 🖸 🛍                         |
| Assigned by: Toulouse,Kelley    |                                      |                          |                       |            |            |                               |
| Chavez,Yvonne Rita              | Authorized to Work                   |                          | $\bigcirc$            | $\bigcirc$ | $\bigcirc$ | Ø 🖸 🛍                         |
| Autorial La Constantia Instante |                                      |                          |                       |            |            |                               |

Step 5: Select the training you want to waive and then select "Not performing tasks"

| COURSE NAME                      | COURSE EXPIRATION DATE | STATUS     | WAIVE                             |
|----------------------------------|------------------------|------------|-----------------------------------|
| Effective Safety<br>Valkaround   |                        | Incomplete | Do not waive                      |
| rgo Self Assessment-Comp<br>Iser | Jun 03, 2018           | Completed  | Not performing tasks Do not waive |
| PE Training                      |                        | Completed  | Do not waive                      |

# Step 6: Click "Save"

| Select A File<br>Drag and drop files<br>here to add them to<br>your activity<br>Make sure to click "Save" |
|----------------------------------------------------------------------------------------------------|
| S Previous Save 🖹                                                                                         |